## Kahoot: perusohje

Kahoot on verkossa toimiva työkalu, jolla voi tehdä tietokoneella tai mobiililaitteella pelattavia tietovisoja. Palvelun perusversio ei maksa mitään.

Kahootissa on paljon erilaisia ominaisuuksia, ja etenkin maksullisilla lisensseillä palvelussa voi tehdä kaikenlaista. Tämä ohje käsittelee Kahootin perusversion keskeisiä toimintoja, joilla pääsee jo pitkälle.

#### **Tunnuksen luominen:**

Tunnus luodaan osoitteessa kahoot.com. Valitse sivun ylälaidasta Sign up.

Valitse itsellesi käyttäjätyyppi (esim. opettaja, opiskelija) ja seuraa näytölle tulevia ohjeita.

Nimimerkin antamisen jälkeen sivusto ohjaa sinut valitsemaan hintaluokan:

| Kahoot!+ Study                                                                                                    | Kahoot!+ Study Premium                                                                                                    | Kahoot!+ Study Max                                                                                                    |
|----------------------------------------------------------------------------------------------------|----------------------------------------------------------------------------------------------------|----------------------------------------------------------------------------------------------------|
| \$3 per user<br>per month                                                                                                    | \$ 6 per user<br>per month                                                                                                    | \$9 per user<br>per month                                                                                                    |
| \$36 billed annually                                                                                                    | \$72 billed annually                                                                                                    | \$108 billed annually                                                                                                    |
| Level up your studies                                                                                                    | Make study awesome!                                                                                                    | Maximize your studies together                                                                                                    |
| <ul> <li>Create study kahoots super quick with question<br/>bank</li> <li>Create cool presentations with slide layouts, polls,<br/>puzzles and millions of premium images</li> <li>Create up to 3 study groups</li> <li>Play team mode with up to 5 teams</li> <li>Use study modes with Kahoot! Courses in the app</li> <li>Up to 50 players per game</li> </ul> | <ul> <li>Get everything in Kahoott- Study</li> <li>Add type answer, word cloud, and open-ended questions</li> <li>Create up to 5 study groups</li> <li>Play team mode with up to 10 teams</li> <li>Up to 100 players per game</li> <li>Additional study modes (coming soon)</li> <li>Personalized learning path (coming soon)</li> </ul> | <ul> <li>Get everything in Kahoot!+ Study Premium</li> <li>Customize teams</li> <li>Add brainstorm</li> <li>Create courses</li> <li>Create up to 10 study groups</li> <li>Up to 200 players per game</li> </ul> |
| Buy now                                                                                                    | Buy now                                                                                                    | Buy now                                                                                                    |
|                                                                                                    | Annual Monthly                                                                                                    |                                                                                                    |

Tavalliselle käyttäjälle ilmaisominaisuudet riittävät vallan hyvin, joten on suositeltavaa valita ainakin aluksi sivun alalaidassa näkyvä **Basic**-versio klikkaamalla **Continue for free** sivun oikeasta alalaidasta.

## Tietovisojen etsiminen:

Tietovisojen tekemisen lisäksi voit pelata Kahootissa toisten käyttäjien tekemiä visoja. Niitä voit etsiä valitsemalla etusivun ylälaidasta **Discover**. Tulee näkyviin hakupalkki. Kun palkkiin kirjoittaa hakusanaksi vaikkapa 'karjala', avautuu seuraavanlainen näkymä:

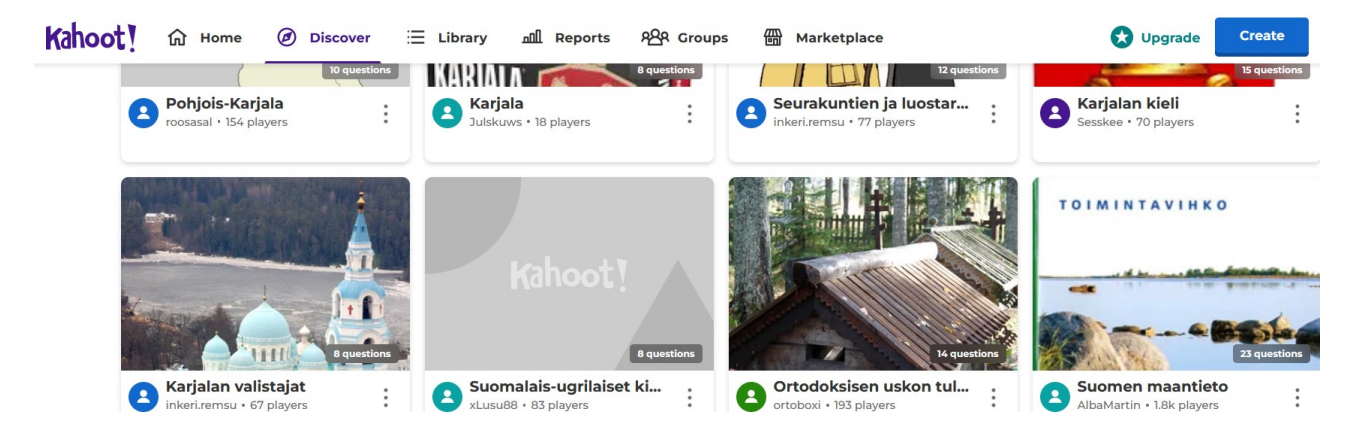

Pääset tarkastelemaan visan kysymyksiä klikkaamalla sen kansikuvaa. Esimerkiksi Seurakuntien ja luostarien Karjala -visa näyttää tältä:

| Kahoot! the Home @ D                                      | iscover \Xi Library 교립 Reports 원유 Groups 🌐 Marketplace 😒 Upgrade                                                                                  | Create 🚨 🗘             |
|-----------------------------------------------------------|----------------------------------------------------------------------------------------------------|------------------------|
|                                                           | Questions (12)<br>1 - Quiz<br>Mikā luostari perustettiin Laatokalle jo mahdollisesti 1100-luvulla?<br>2 - Quiz<br>Mitā <i>pogosta</i> tarkoittaa? | Show answers<br>20 sec |
| Seurakuntien ja luostar<br>Karjala                        | ien tsasounan takahuonetta                                                                                                    | ×                      |
| 23 plays • 77 players                                     | iiiiiiiiiiiiiiiiiiiiiiiiiiiiiiiiiiii                                                                                                    | ×                      |
| #ortodoksinen #uskonto #kirkkohistoria  Ø A public kahoot | kirkkoleipää                                                                                                    | ×                      |
| Updated 5 years ago                                       | 3 - Quiz<br>Mikā on <i>skiitta?</i>                                                                                                    | 20 sec                 |

Vasemmassa laidassa näet Kahootin tekijän ja tiedot siitä, kuinka monesti visaa on pelattu.

Keskellä on luettelo kysymyksistä. Kunkin kysymyksen oikeassa laidassa näet, kauanko vastausaikaa kysymykselle on annettu (tässä tapauksessa 20 sekuntia).

Klikkaamalla kysymystä pääset näkemään oikeat ja väärät vastausvaihtoehdot, kuten kysymykselle kaksi on ruudunkaappauksessa tehty.

Painamalla sivun vasemmassa laidassa **Start**, pääset pelaamaan Kahoottia. Pelaaminen esitellään tarkemmin kohdassa **Kahootin pelaaminen**.

Exit

X

#### Omat visat ja tietovisojen luominen:

Pääset luomaan Kahoot-visan klikkaamalla oikeassa ylälaidassa olevaa Create-painiketta. Painike avaa pienen valintaikkunan, jossa voit valita joko Kahoot tai Course. Valitse Kahoot.

#### Kahoot 1 Enter kahoot title... Settings C Upgrade 🔂 Themes 1 Quiz тh Ouestion Start typing your question Add questio Add slide Find and insert media or drop an image here to uploa \* \* Add answer 1 Add answer 2 Add answer 3 (optional 1 Add answer 4 (optional) 1 Add more answers

Avautuu seuraavanlainen näkymä:

Vasemmassa laidassa näkyy kysymysten luettelo vähän samaan tapaan kuin esimerkiksi Powerpoint-esitystä luodessa. Keskellä näkyy aina parasta aikaa valittuna oleva kysymys ja sen muokkaustyökalu. Oikeassa laidassa on liuta teemoja, joista Free-valikon alla olevat ovat ilmaisia käyttää. Teemat muokkaavat Kahootin ulkoasua ja esimerkiksi lisäävät sille taustakuvan.

Kun suljet teemavalikon painamalla raksista, paljastuu sen alta valikko, jossa voit valita kysymykselle vastausajan (Time limit), pisteytystavan (tavallinen, kaksinkertainen tai alennettu) ja sen, voiko kysymyksessä valita yhden vai useamman oikean vaihtoehdon.

Keskinäkymässä kirjoita Start typing your question -kenttään kysymyksesi ja anna sille vastausvaihtoehdot. Ilmaisversiossa vaihtoehtoja voi olla neljä. Valitse oikea vastausvaihtoehto klikkaamalla ympyrää, joka ilmestyy vaihtoehtokentän oikeaan laitaan, kun kenttään kirjoitetaan jotain.

Kysymykselle voi antaa myös kuvan joko omalta tietokoneelta tai valmiista kuvapankista. Tämä hoituu näkymän keskellä olevan Find and insert media -työkalun avulla.

Voit lisätä Kahootiin lisää kysymyksiä vasemman laidan Add question -painikkeen avulla. Ilmaisversiossa voit valita kahdesta eri kysymystyypistä: peruskysymyksestä ja totta vai tarua -kysymyksestä.

Kahootin nimen voit vaihtaa sivun ylälaidan Enter kahoot title... -kenttään kirjoittamalla. Nimeä muokatessa aukeaa seuraavanlainen valikko:

# **Kahoot summary**

| Title                                                    |             | Cover image        |
|----------------------------------------------------------|-------------|--------------------|
| Esimerkkikahoot                                          | 80          |                    |
| Description (Optional)                                   |             |                    |
| Tämä Kahoot on esimerkki.                                | 475         | Kahoot !<br>Change |
| Pro tip: a good description will help other users find y | our kahoot. |                    |
| Save to                                                  |             | Language           |
| My folders                                               | Change      | Suomi 🗸            |
| Lobby video                                              |             | Visibility         |
| Paste YouTube link                                       |             | • Private          |
|                                                          |             | Lobby music        |
|                                                          |             | Fantasy V          |
| Canc                                                     | el          | Done               |

Valikossa voit nimen lisäksi antaa Kahootille kuvauksen ja valita, minne Kahoot tallentuu. Käytännössä tallennuspaikan on aina hyvä olla oma Kahoot-kansiosi, joten sitä ei kannata muuttaa. Lisäksi voit antaa Kahootille **kansikuvan** (cover image) ja valita sen **kielen** (language). **Visibility**-valinnalla voit päättää, onko Kahoot vain sinun käytössäsi (private) vai voivatko muut käyttäjät löytää sen hakutoiminnolla (public**). Lobby music** -kohdasta voit valita Kahoot-visan pelaajien odotushuonemusiikin.

Kun Kahoot on nimetty, sulje valikko painamalla vihreää **Done**-painiketta. Sen jälkeen klikkaa **Save** sivun oikeasta ylälaidasta.

## Kahootin pelaaminen

Jatkossa luomasi Kahootit löytyvät etusivun oikeasta laidasta My kahoots -laatikosta.

Valitse haluamasi Kahoot joko omasta Kahoot-boksistasi tai haulla ja klikkaa sivun vasemmasta laidasta **Start**. Peli aukeaa silloin uuteen välilehteen.

Sivulle aukeaa valintaikkuna, jossa täytyy valita Classic mode tai Team mode. Näistä **Classic** on yksinkertaisempi ja ilmainen, joten valitse se.

Kahootin pelaaminen on helpointa siten, että opettajan näkymä on jaettu esimerkiksi videotykin tai näytönjaon avulla koko ryhmän katsottavaksi.

Näytölle ilmestyy **game pin** -numerokoodi, jonka avulla opiskelijat pääsevät osallistumaan visaan. Pyydä opiskelijoita menemään omilla laitteillaan osoitteeseen **kahoot.it** ja liittymään peliin kirjoittamalla sivulle liittymiskoodi ja nimimerkki. Basic-tunnuksella pelattaviin kisoihin voi osallistua kerralla **kymmenen henkilöä**.

Kun opiskelijat pääsevät odotushuoneeseen, ilmestyvät heidän nimensä opettajan näytöllesi. Kun kaikki opiskelijat ovat päässeet peliin mukaan, aloita kisa klikkaamalla sivun oikeasta laidasta **Start**.

Ruudulle ilmestyy kysymys, joka näkyy samanlaisena sekä jaetulla opettajan näytöllä että kisaajien omissa laitteissa. Kisaajat vastaavat kysymykseen, minkä jälkeen opettajan näkymä näyttää tältä:

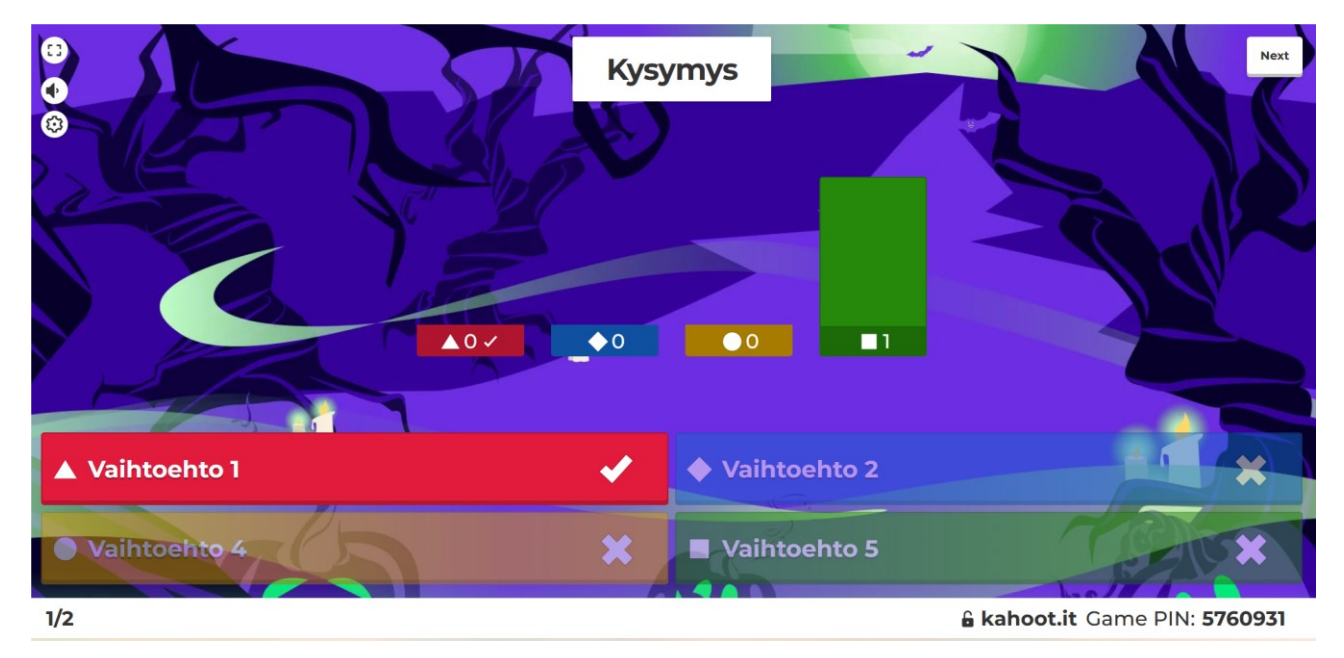

Tässä näkymässä näet, kuinka moni opiskelijoista on vastannut oikein. Klikkaa **Next** avataksesi pistetilanteen.

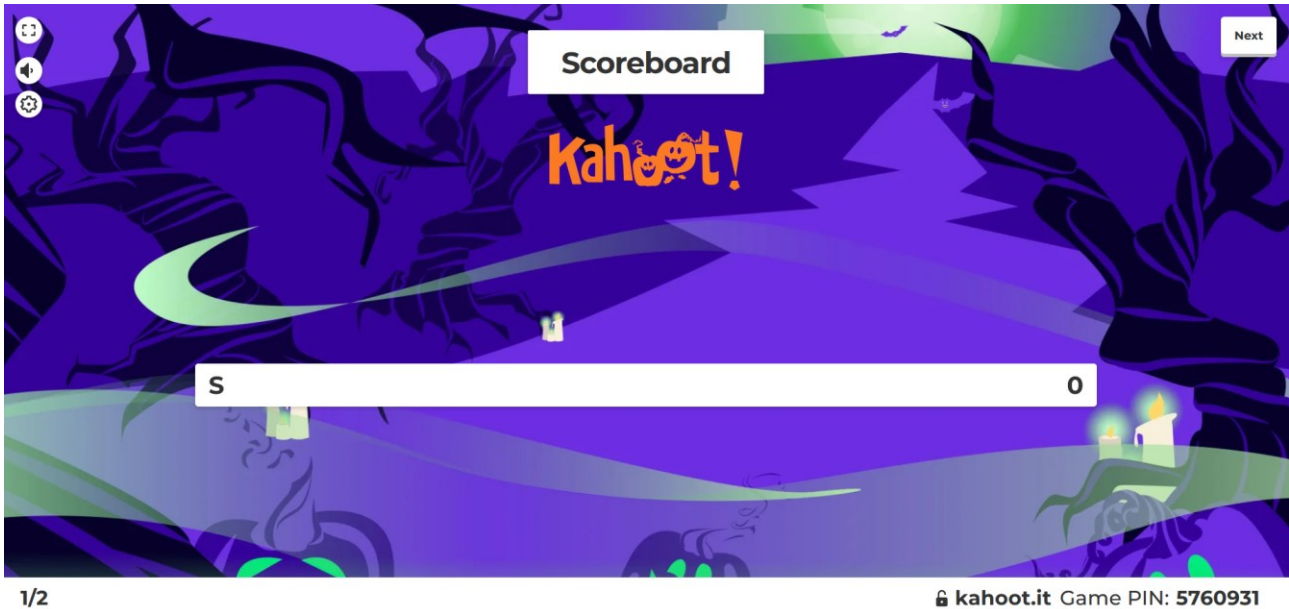

& kahoot.it Game PIN: 5760931

Tässä näkymässä näet, montako pistettä kullakin kilpailijalla on. Tässä esimerkkikuvassa kilpailijoita on vain yksi ja hänellä on nolla pistettä, mutta normaalitilanteessa tässä näkyvät opiskelijoiden reaaliaikaiset sijoitukset.

Aloita seuraava kysymys klikkaamalla taas next ja toista samaa kaavaa kilpailun loppuun saakka. Viimeisen kysymyksen jälkeen Kahoot aloittaa automaattisesti voittajien esittelyn:

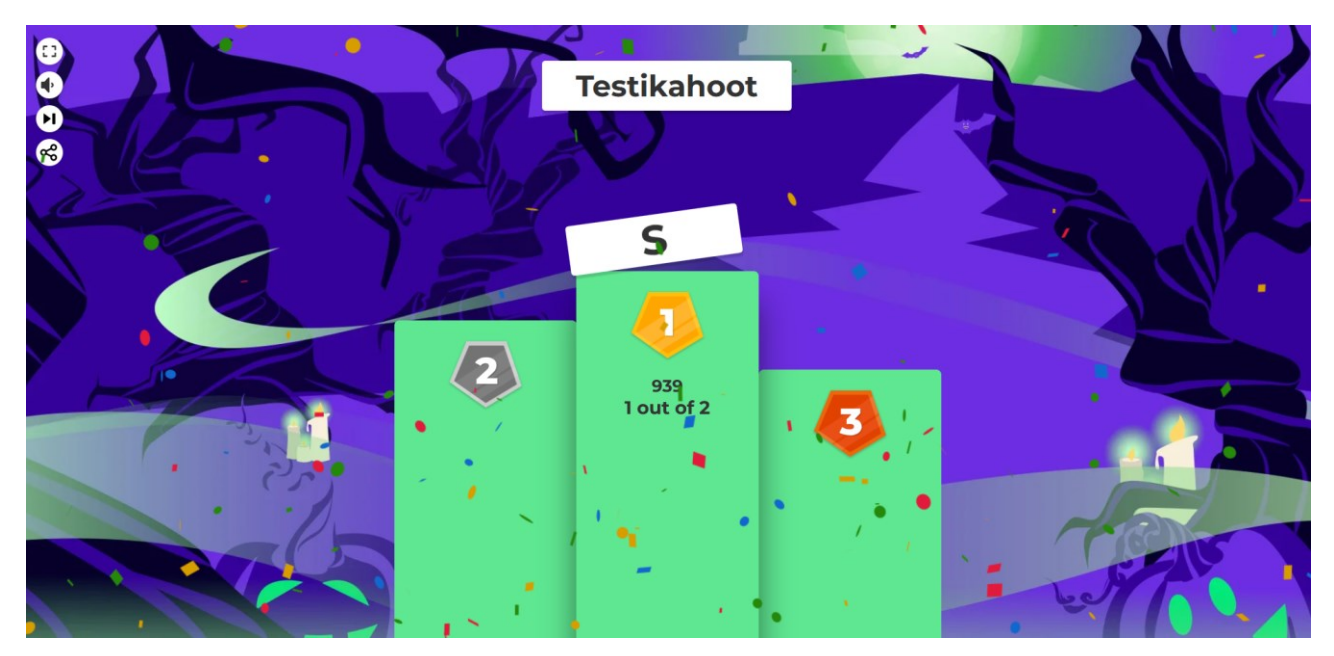

Tässä kuvassa näkyy, kuinka Kahoot julkistaa voittajat. Siirtymällä eteenpäin voittonäkymästä, saat esiin hieman peliin liittyviä tilastoja:

|                | 50%       Well played!         Let players improve results by competing against these scores       Play again         Difficult questions 1       1 | kahootesimerkki<br>kahootesimerkki<br>kahoot |
|----------------|----------------------------------------------------------------------------------------------------|----------------------------------------------------------------------------------------------------|
| Back to podium | 1- Quiz<br><b>Kysymys</b><br>✓ Show answers                                                                                                    | 0% correct                                                                                                    |
|                |                                                                                                    | 60700                                                                                                    |

Kuvan ylälaidassa näet, kuinka monta prosenttia kaikista vastauksista oli oikein. Sivun alalaidassa näkyvät sellaiset kysymykset, joihin huomattavan pieni osa opiskelijoista vastasi oikein.

Pääset halutessasi katsomaan myös tarkempia kyselyyn liittyviä tilastoja klikkaamalla **Difficult questions** - otsikon oikealla puolella olevaa **View full report** -tekstiä. Varmista kuitenkin, ettei näytönjako ole enää tässä vaiheessa päällä.